## Інструкція для доступу до віртуального диска кафедри з дисципліни для студентів

1. На сайті університету http://www.rshu.edu.ua/ перейти за посиланням

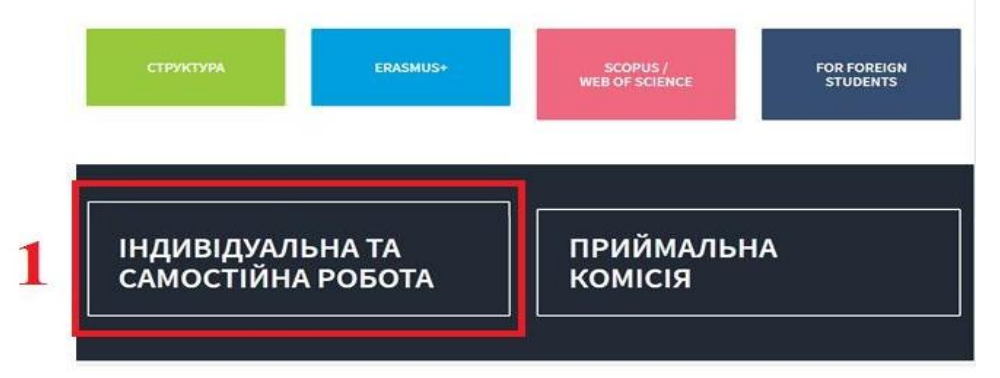

2. Перейдіть у розділ «Графіки та розклади ІТСР».

**3.** У пункті «Графік позааудиторного навчання та індивідуальної роботи здобувачів...» виберіть факультет та ознайомтесь з переліком дисциплін та кафедрами, які їх викладають.

**4.** У пункті «Графік проведення індивідуальних консультацій професорськовикладацького складу...» виберіть факультет та ознайомтесь з графіком індивідуальних консультацій відповідного викладача.

**5.** У розділі «Навчально-методичне забезпечення ITCP по кафедрах» вибрати кафедру яка читає необхідну дисципліну.

Перед Вами відкриється віртуальний диск кафедри з переліком дисциплін:

|            | Диск                       | Q                                                | Пошук на Диску                     |                          |
|------------|----------------------------|--------------------------------------------------|------------------------------------|--------------------------|
| +          | Створити                   | Відкриті для мене 🔸 Кафедра української мови 👻 🏔 |                                    |                          |
|            |                            | Ім'я                                             |                                    | Власник                  |
|            | Мій диск                   |                                                  | Сучасна українська мова (У-41-44)  | Кафедра Української мови |
| ▶⊥□        | Комп'ютери                 | -                                                |                                    |                          |
|            | Відкриті для мене          | 1                                                | Теорія і практика редагування (У-4 | Кафедра Української мови |
| S          | Останні                    |                                                  | Сучасна польська мова              | Кафедра Української мови |
| *          | Із зірочкою                |                                                  | Лінгвокультурологія                | Кафедра Української мови |
| Î          | Кошик                      |                                                  | Актуальні проблеми неології (У-51  | Кафедра Української мови |
|            | Резервні копії             |                                                  | Сучасна українська мова (У-21) Во  | Кафедра Української мови |
| $\bigcirc$ | Сховище                    |                                                  | Сучасна українська мова (У-12) Во… | Кафедра Української мови |
|            | Використано:<br>ГБ         |                                                  | Спецкурс (У-31) Адах Н.А.          | Кафедра Української мови |
|            | ЗБІЛЬШИТИ ОБСЯГ<br>ПАМ'ЯТІ | 1                                                | Загальне мовознавство (У-51, У-52  | Кафедра Української мови |

Ознайомтесь з матеріалами до дисципліни. Доступ до відповідних файлів здійснюється шляхом перегляду файлів, їх друку чи завантаження на персональний комп'ютер.

При виконанні індивідуальних завдань зверніть увагу на форму звітності з дисципліни: електронний лист викладачу, виконання завдання на віддаленому ресурсі та надання викладачу посилання на виконану роботу, розміщення виконаних завдань на файлообміннику (при великих розмірах файлів).